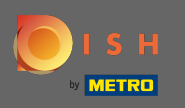

The setup starts with the DISH Website - Wizard. To add days for which the opening hours should apply click on add. Note: The opening hours from your Google My Business entry are being displayed if connected.

| 📌 Test<br>Osradaritzili, cisisocomuo, de 🕑                         |                                                                                                    | <del>레</del> 본 English ♥ (↔ |
|--------------------------------------------------------------------|----------------------------------------------------------------------------------------------------|-----------------------------|
|                                                                    | 1 2 3 4 5 6 7 8 9   Opening<br>hours Options Offerings Domain Menu Imprint Description DISH Preview                                           |                             |
| 0 Opening hours                                                    |                                                                                                    |                             |
| We prefill your opening hours from Google if we find any matching. | In the case of a prefill, please confirm that the opening hours are correct. Otherwise, please fill in with your corresponding opening hours. |                             |
| Would you like to add more days?                                   |                                                                                                    | ADD                         |
|                                                                    |                                                                                                    |                             |

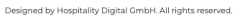

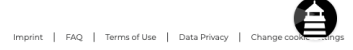

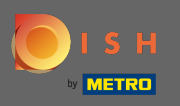

## Choose weekdays where opening hours should apply.

|                                                                                                    |                                                       |                                         |                                                  |                                   |              | 취순 Englisi           |
|----------------------------------------------------------------------------------------------------|-------------------------------------------------------|-----------------------------------------|--------------------------------------------------|-----------------------------------|--------------|----------------------|
|                                                                                                    | 0<br>0pening<br>hours<br>0ptions                      | offerings Domain                        | Menu Imprint                                     | Description DISH<br>WEBLISTING    | 9<br>Preview |                      |
| Opening hours                                                                                                    |                                                       |                                         |                                                  |                                   |              |                      |
| opennighears                                                                                                    |                                                       |                                         |                                                  |                                   |              |                      |
| e prefill your opening hours from Google if w                                                                                                    | e find any matching. In the case of a prefill, please | e confirm that the opening hours are co | orrect. Otherwise, please fill in with           | our corresponding opening hours.  |              |                      |
| e prefill your opening hours from Google if w                                                                                                    | find any matching. In the case of a prefill, please   | e confirm that the opening hours are co | orrect. Otherwise, please fill in with y<br>Time | your corresponding opening hours. |              | ×                    |
| e prefill your opening hours from Google if w<br>Day(s)<br>Mon, Tue, Wed, Thu, Fri                                                                     | find any matching. In the case of a prefill, please   | confirm that the opening hours are co   | Time                                             | your corresponding opening hours. |              | ×<br>(*) (#)         |
| e prefill your opening hours from Google if w<br>Day(s)<br>Mon, Tue, Wed, Thu, Fri<br>Monday                                                           | e find any matching. In the case of a prefill, please | e confirm that the opening hours are co | Time                                             | your corresponding opening hours. |              | ×<br>(1)             |
| e prefili your opening hours from Google if w<br>Day(s)<br>Mon, Tue, Wed, Thu, Fri<br>Monday<br>Tuesday                                                | e find any matching. In the case of a prefill, please | e confirm that the opening hours are co | Time                                             | your corresponding opening hours. |              | ×<br>• ®             |
| e prefill your opening hours from Google if w<br>Day(s)<br>Mon, Tue, Wed, Thu, Fri<br>Monday<br>Tuesday<br>Wednesday                                   | e find any matching. In the case of a prefill, please | e confirm that the opening hours are co | Time                                             | your corresponding opening hours. |              | ×<br>+ (#)           |
| e prefill your opening hours from Google if w<br>Day(s)<br>Mon, Tue, Wed, Thu, Fri<br>Monday<br>Tuesday<br>Wednesday<br>Thursday                       | e find any matching. In the case of a prefill, please | e confirm that the opening hours are co | Time                                             | your corresponding opening hours. |              | ×<br>• (1)<br>ADD    |
| e prefill your opening hours from Google if w<br>Day(s)<br>Mon, Tue, Wed, Thu, Fri<br>Monday<br>Tuesday<br>Wednesday<br>Thursday<br>Friday             | e find any matching. In the case of a prefill, please | e confirm that the opening hours are co | Time                                             | your corresponding opening hours. |              | ×<br>(+) (B)<br>(ADD |
| e prefill your opening hours from Google if w<br>Day(s)<br>Mon, Tue, Wed, Thu, Fri<br>Monday<br>Tuesday<br>Wednesday<br>Thursday<br>Friday<br>Saturday | e find any matching. In the case of a prefill, please | e confirm that the opening hours are co | Time<br>Time                                     | your corresponding opening hours. |              | ×<br>• (1)<br>ADD    |

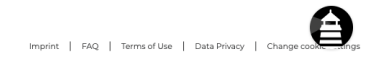

Designed by Hospitality Digital GmbH. All rights reserved.

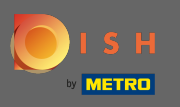

## • To adjust start & ending time edit time.

| Y <sup>8</sup> Test<br>DSHIDKHTZFIL |                                                     |                                                                                                    | ૠ English ♥ 🛛 😛            |
|-------------------------------------|-----------------------------------------------------|----------------------------------------------------------------------------------------------------|----------------------------|
|                                     |                                                     | 1 2 3 4 5 6 7 8 9   Opening<br>hours Options Offerings Domain Menu Imprint Description DISH Preview                                                            |                            |
|                                     | 0 Opening hours                                     |                                                                                                    |                            |
|                                     | We prefill your opening hours from Google if we fir | id any matching. In the case of a prefill, please confirm that the opening hours are correct. Otherwise, please fill in with your corresponding opening hours. |                            |
|                                     | Day(s)                                              | Time                                                                                                    | ×                          |
|                                     | Mon, Tue, Wed, Thu, Fri, Sat                        | ✓ 09 0 00 AM = 11 00 PM                                                                                                    | ( <b>+</b> ) ( <b>ii</b> ) |
|                                     | Would you like to add more days?                    |                                                                                                    | DD                         |

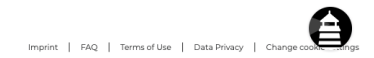

Designed by Hospitality Digital GmbH. All rights reserved.

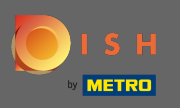

Ð

## Additional opening times for different weekdays or time periods can be created. Click add.

| 🌪 Test<br>ранокні дансканці, ре  |                                                                                                    | #k English ♥ (↔ |
|----------------------------------|----------------------------------------------------------------------------------------------------|-----------------|
|                                  | 1 2 3 4 5 6 7 8 9   Opening<br>hours Options Offerings Domain Menu Imprint Description DISH Preview                                                   |                 |
| Opening hours                    | tching. In the case of a prefill, please confirm that the opening hours are correct. Otherwise, please fill in with your corresponding opening hours. |                 |
| Day(s)                           | Time                                                                                                    | ×               |
| Mon, Tue, Wed, Thu, Fri, Sat     | ✓ 09 : 00 AM - 11 : 00 PM                                                                                                    | •               |
| Would you like to add more days? |                                                                                                    | DD              |

Imprint | FAQ | Terms of Use | Data Privacy | Change cook

Designed by Hospitality Digital GmbH. All rights reserved.

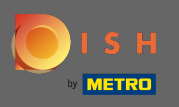

## • That's it. You're done. Click on continue to enter the next setup step.

| ifshuoduhlki, de 🕓                                          |                                                                                                    | <del>刘k</del> English ∽ |
|-------------------------------------------------------------|----------------------------------------------------------------------------------------------------|-------------------------|
|                                                             | 1 2 3 4 5 6 7 8 9   Opening<br>hours Options Offerings Domain Menu Imprint Description DISH Preview                                                    |                         |
| Opening hours                                               |                                                                                                    |                         |
| Ve prefill your opening hours from Google if we find any ma | atching. In the case of a prefill, please confirm that the opening hours are correct. Otherwise, please fill in with your corresponding opening hours. |                         |
|                                                             |                                                                                                    |                         |
| Day(s)                                                      | Time                                                                                                    | ×                       |
| Day(s)<br>Mon, Tue, Wed, Thu, Fri, Sat                      | Time<br>- 09 : 00 AM - 11 : 00 PM                                                                                                    | ×<br>(1)                |
| Day(s)<br>Mon, Tue, Wed, Thu, Fri, Sat<br>Day(s)            | Time<br>- 09 : 00 AM - 11 : 00 PM<br>Time                                                                                                    | ×<br>(iii)<br>×         |
| Day(s)<br>Mon, Tue, Wed, Thu, Fri, Sat<br>Day(s)<br>Sun     | Time     09   00   AM   11   00   PM     Time     10   00   AM   01   00   AM                                                                          | ×<br>• ®<br>×<br>• ®    |

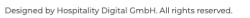

Imprint | FAQ | Terms of Use | Data Privacy | Change cook